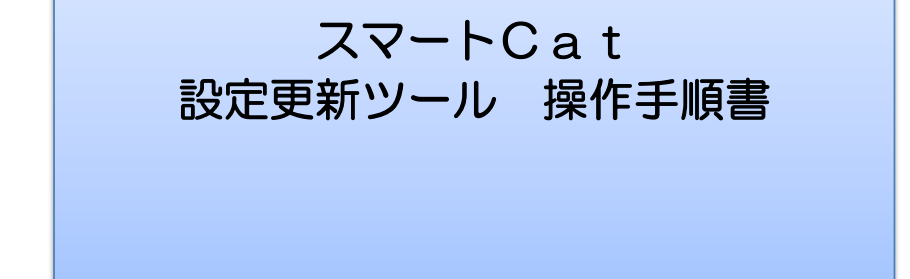

2019/10/25 作成 2023/04/21 更新

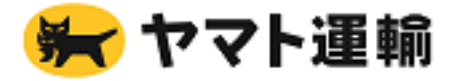

1 設定更新ツールの操作の流れ

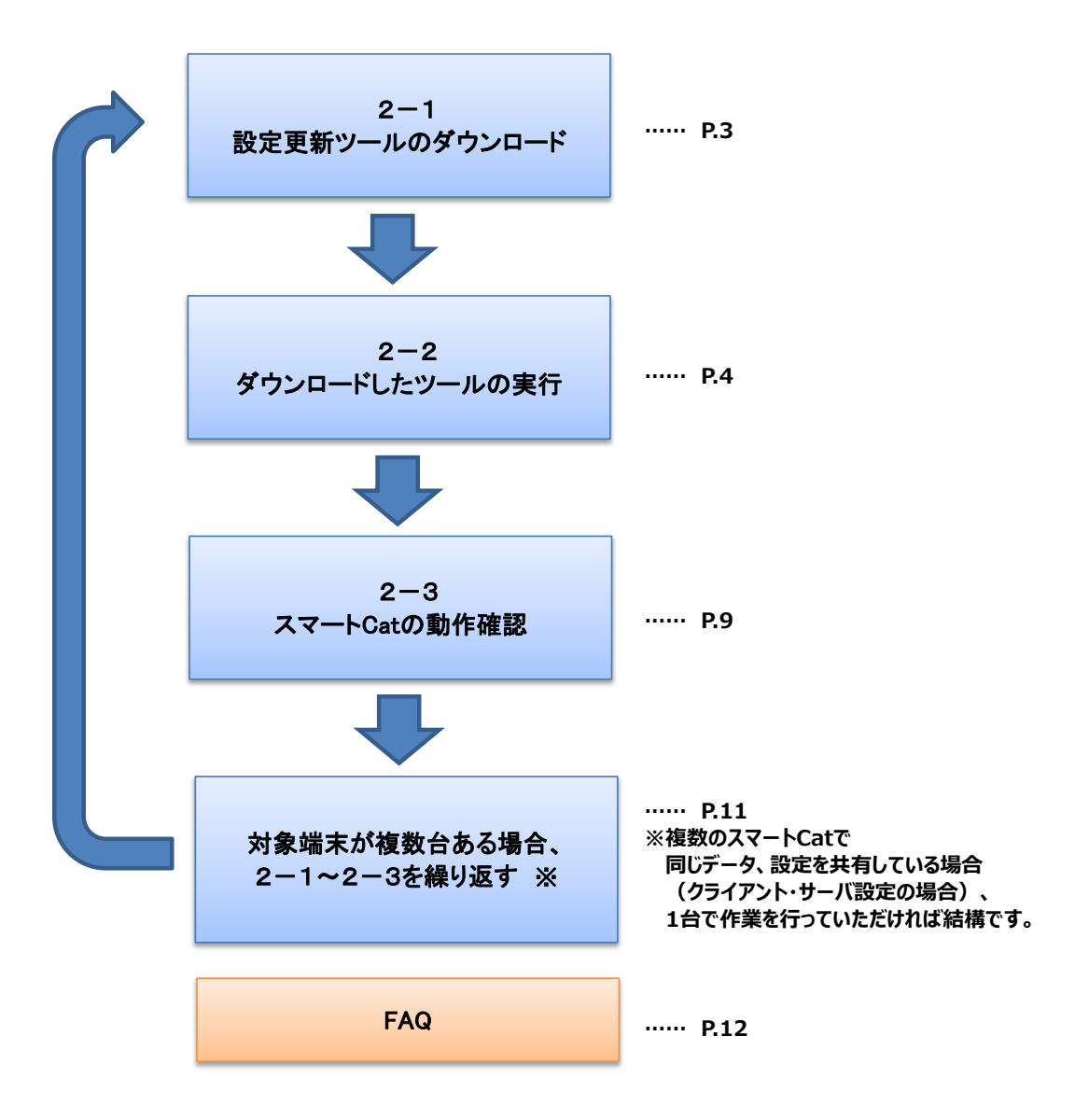

# 2 設定更新ツールの操作手順

- 2-1 設定更新ツールのダウンロード
- 1)お知らせページの「ツールはこちら」をクリックしてください。

| それに伴い上記エリアへの送り状発行時にエラーが発生することが判明しました。<br>つきましては、お手数をおかけしますが以下のご対応をお願いいたします。                                                                                                    | - |
|----------------------------------------------------------------------------------------------------|---|
| <対象のお客様><br>お届け先が固定でないすべてのお客様                                                                                                    |   |
| <ご依頼内容><br>以下のツール・手順書をダウンロードいただき、お客様の任意のタイミングで<br>ツールの実行をお願いします。<br>・ <u>ツールはこちち</u><br><u>- 水晶をはたつ</u>                                                                                                    |   |
| ※ツール実行いただかなくても、対象のお届け先以外には問題は有りませんが<br>今後、両尾の日付指定パターン(最起お届け可能日が出荷日から扱算して7日目のパターン)の地域が<br>追加される可能性もあるため お届け先が回定ではないお客様についても、マスタ追加ツールの実行を推奨しております。<br>※ネットワーク環境の問題でツール・手順書がダウンロードできない場合は<br>ヤマトシスアム同発 営業担当よりメールにてお送り致しますので、営業担当へご連絡ください。 |   |
| <対象の日付指定パターン><br>最短お届け可能日が出荷日から決算して7日目のパターン                                                                                                    |   |
| ご不便をお掛けし申し訳ございませんが、何卒よろしくお願いいたします。                                                                                                    |   |

2) 設定更新ツールのダウンロードメッセージが表示されます。 デスクトップなど、スマートCatが入っているパソコンの任意の場所に保存してください。

| ysd-smartcat.jp から SL_TOOL.zip (864 KB) を開くか、または保存しますか? | ファイルを開く(0) | 保存(S) | • | キャンセル(C) | × |
|---------------------------------------------------------|------------|-------|---|----------|---|
|                                                         |            |       |   |          |   |

3)「SL\_TOOL.zip」という名前で保存されていれば問題ありません。 ※ファイルのアイコンの絵柄はご利用のパソコンの設定によって異なる場合があります。 ※ご利用のパソコンの設定によっては「SL\_TOOL」という名前で保存される場合があります。

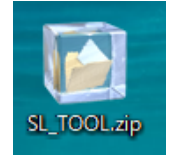

■設定更新ツールのダウンロードが正常にできない場合

→他のパソコンでダウンロードが可能であれば、そちらから操作をお試しください。 1)~3)の手順で設定更新ツールをダウンロードし、 ダウンロードした「SL\_TOOL.zip」ファイルを スマートCatがインストールされているパソコンに移動してください。 4) ダウンロードした設定更新ツールを展開(解凍)します。 ※設定更新ツールは圧縮されたファイルであるため、 展開(解凍)してからの利用が必要です。 「SL\_TOOL.zip」を右クリックし、「解凍」をクリックします。

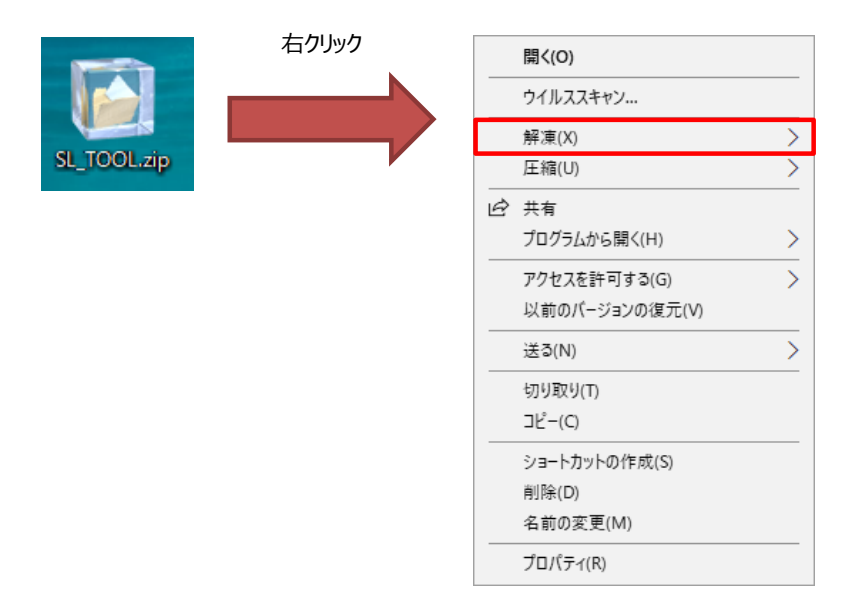

5)「デスクトップに解凍」をクリックします。

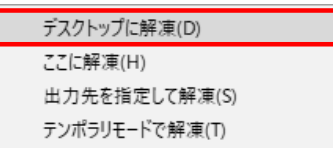

※操作方法については、お使いのパソコンの環境によって若干異なる場合があります。

# 2-2 ダウンロードしたツールの実行

1) 解凍したフォルダを開き、設定更新ツールを実行します。

# ※スマートCatが起動している場合は、 終了してから次の手順をおこなってください。

「AddServiceLevel.exe」をダブルクリックしてください。

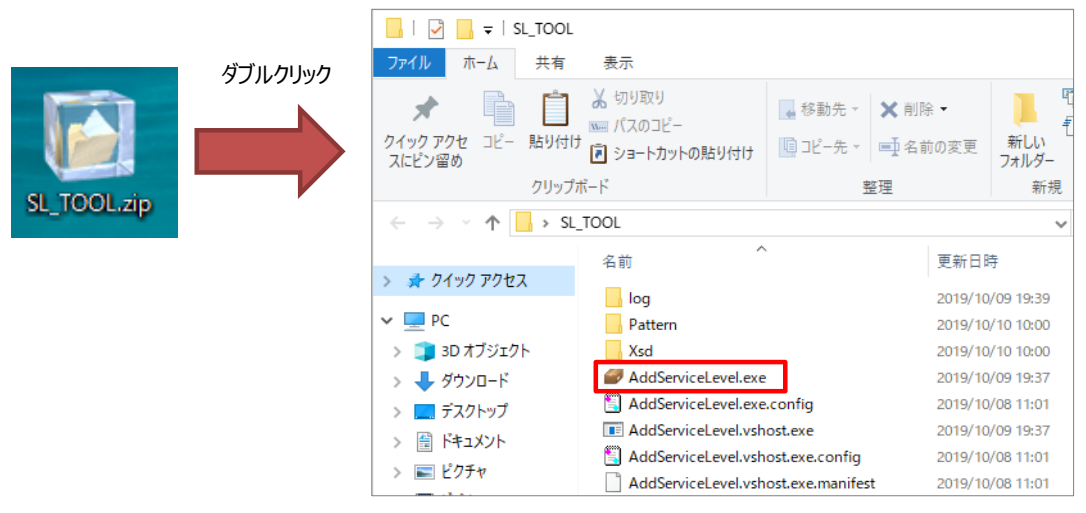

#### 2)設定更新ツールが起動します。

|                                          | Х                                                                                                    |
|------------------------------------------|----------------------------------------------------------------------------------------------------|
| ご契約法人名<br>「パターン SERVICE_LEVEL入替え ✓<br>実行 | スマートCatをご契約の法人名を入力してください。<br>※ご契約法人名がわからない場合は、<br>ヤマト連輪株式会社の営業担当にご確認いただくか<br>ご自身の会社名を入力してください。<br>サービスレベル人替え対応となります。<br>サービスレベルに新しいレベルを追加します。<br>907-1801 沖縄県八重山都与那国町与那国<br>907-1802 沖縄県八重山都与那国町 以下に掲載がない場合<br>907-1892 与那国町役場 |

3)「ご契約法人名」にスマートCatを契約されている企業名を入力して、「実行」ボタンを押してください。

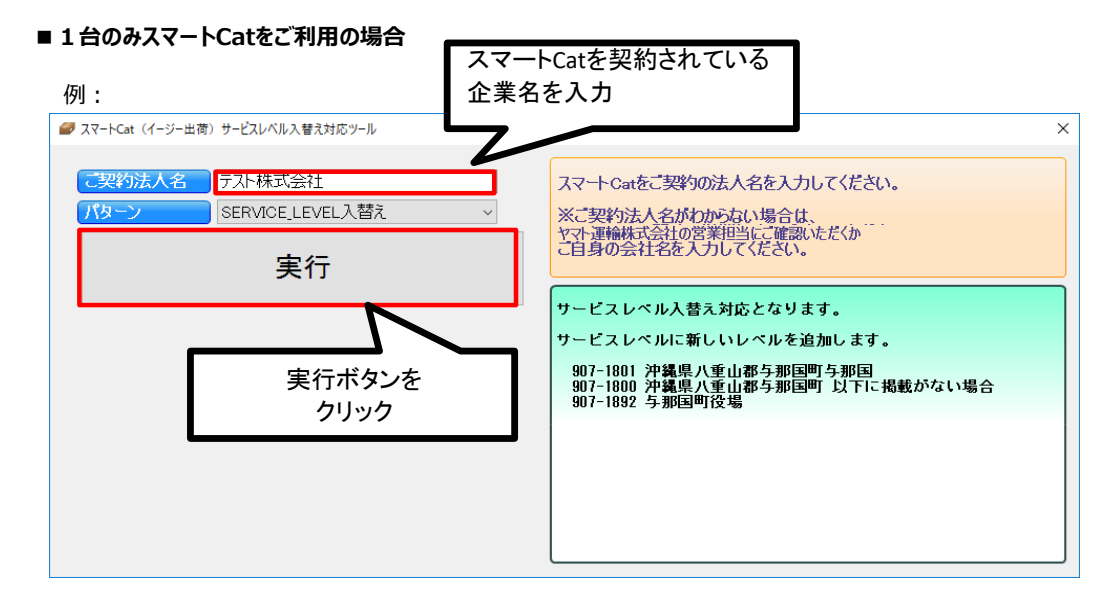

#### ■スマートCatを複数台ご利用の場合

→企業名の後に、通し番号を入力してください。
例:1台目の端末で実行する場合

| Ø スマートCat (イージー出荷)サービスレベルス替え対応ツール                                   | ×                                                                                                    |
|---------------------------------------------------------------------|----------------------------------------------------------------------------------------------------|
| こ契約法人名<br>テスト株式会社 <mark>11</mark><br>パターン<br>SERVICE_LEVEL入替え<br>実行 | スマートCatをご契約の法人名を入力してください。<br>※ご契約法人名がわかられい場合は、<br>ヤマト運輸株式会社の営業担当にご確認いただくか<br>ご自身の会社名を入力してください。               |
|                                                                     | サービスレベル入替え対応となります。<br>サービスレベルに新しいレベルを追加します。<br>907-1801 沖縄県八重山都与那国町与那国<br>907-1802 沖那国町役場<br>907-1892 与那国町役場 |

#### 例:2台目の端末で実行する場合

| Ø スマートCat (イージー出荷)サービスレベル入替え対応ツール                   | ×                                                                                                    |
|-----------------------------------------------------|----------------------------------------------------------------------------------------------------|
| こ契約法人名<br>テスト株式会社<br>パターン<br>SERVICE_LEVEL入替え<br>実行 | スマートCatをご契約の法人名を入力してください。<br>※ご契約法人名がわからない場合は、<br>ヤマト連輸株式会社の営業担当にご確認いただくか<br>ご自身の会社名を入力してください。                               |
|                                                     | サービスレベル入替え対応となります。<br>サービスレベルに新しいレベルを追加します。<br>907-1801 沖縄県八重山都与那国町与那国<br>907-1800 沖縄県八重山都与那国町 以下に掲載がない場合<br>907-1892 与那国町役場 |

4)「実行」ボタンをクリックすると、下記の画面がしばらく表示されます。 そのままお待ちください。

※5分以上待っても画面が切り替わらない場合は、お手数をお掛けしますが、ヤマト運輸株式会社の営業担当 または サポートデスク(対応時間:平日10:00~17:00)へご連絡ください。 担当者より折り返しご連絡致します。

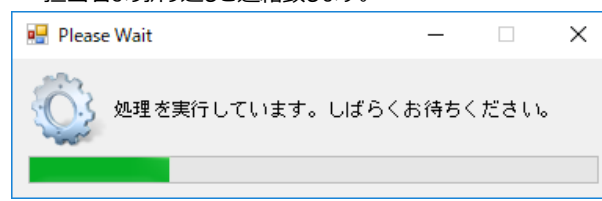

■処理に成功した場合

処理が完了すると、以下の画面が表示されます。「OK」ボタンを押してください。

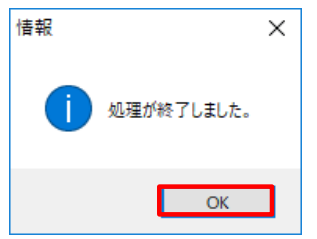

| 📙   🛃 🥃   GetDataSC                                                                                                    |           |                              |                            |                            | -                            |                              | ×           |
|----------------------------------------------------------------------------------------------------|-----------|------------------------------|----------------------------|----------------------------|------------------------------|------------------------------|-------------|
| ファイル ホーム 共有 表示                                                                                                    |           |                              |                            |                            |                              |                              | ^ ?         |
| ★ 切り取り<br>コピー<br>スにピン留め<br>→ ビー<br>・ ビー<br>・ ビー<br>・ ビー<br>・ いろのコピー<br>いろのコピー<br>・ いろのコピー<br>・ いろのコピー<br>・ いろのコピー<br>・ いろのコピー<br>・ いろのコピー<br>・ いろのコピー<br>・ いろのコピー<br>・ いろのコピー<br>・ いろのコピー<br>・ いろのコピー<br>・ いろのコピー<br>・ いろのコピー<br>・ いろのコピー<br>・ いろのコピー<br>・ いろのコピー<br>・ いろのコピー<br>・ いろのコピー<br>・ いろのコピー<br>・ いろのコピー<br>・ いろの<br>・ いろの<br>・ いろい<br>・ いろの<br>・ いろい<br>・ いろいろいろいろいろいろいろいろいろいろいろいろいろいろいろいろいろいろいろ | の貼り付け     | <ul> <li></li></ul>          | ● 「■<br>新しい<br>フォルダー<br>新規 | レン<br>プロパティ<br>開く          | -▼ <mark></mark> す<br>選<br>選 | べて選択<br> 択解除<br> 択の切り<br> 選択 | 替え          |
| ←      →      ✓      ↑      ▲      ベ      ローカル     ディスク     (C:)                                                                                                    | > YSmart( | Cat > SmartCat3 > GetDataSC  | ~ ē                        | GetDataSC0                 | )検索                          |                              | Q           |
| <ul> <li>&gt; ★ クイック アクセス</li> <li>✓ PC</li> <li>&gt; ③ 3D オブジェクト</li> <li>&gt; ● ダウンロード</li> <li>&gt; ● デスクトップ</li> <li>&gt; ○ デスクトップ</li> <li>&gt; ○ ドキュメント</li> <li>&gt; ○ ビクチャ</li> <li>&gt; ○ ビグチャ</li> <li>&gt; ○ ビデオ</li> <li>&gt; ● ミュージック</li> <li>&gt; ○ ホットワーク</li> </ul>                                                                                                    | 名前        | ^<br>91018152605_テスト株式会社.lzh | 更新日間<br>2019/10            | <del>\$</del><br>/18 15:26 | 種類<br>LZH ファイ)               | ν                            | <u>,</u> मत |
|                                                                                                    | <         |                              |                            |                            |                              |                              | <b>&gt;</b> |
| 「値の項目                                                                                                    |           |                              |                            |                            |                              |                              |             |

#### ※処理完了後、「GetDataSC」フォルダが自動で開きます。右上の「×」ボタンで閉じてください。

## ■確認メッセージが出る場合

スマートCatで1ヶ月以内に送り状の発行をしていない場合は、以下のような警告が出ます。 日付をご確認の上、最終の送り状発行日が表示されている日付で問題なければ 「はい」をクリックしてください。問題がある場合は「いいえ」をクリックしてください。

| 確認 |                                                                     | $\times$ |
|----|---------------------------------------------------------------------|----------|
| ?  | Z5らのスマートCatは1カ月以上ご利用が無いようです。<br>・正しければ「はい」<br>・誤っていれば「いいえ」を押してください。 |          |
|    | はい(Y) いいえ(N)                                                        | ]        |

上記で「いいえ」をクリックした場合、下記の画面が表示されます。 お手数をお掛けしますが、サポートデスクまでご連絡ください。

| 情報 |                                                                      | × |
|----|----------------------------------------------------------------------|---|
| 1  | サポートデスクにてスマートCatを確認させてください。<br>お手数ですがサポートデスク(0570-000-736)までご連絡ください。 |   |
|    | ОК                                                                   |   |

※「いいえ」をクリックした場合、ツールによる処理は行われません。

#### ■下記のメッセージが表示された場合

お客様の環境によっては、「処理が終了しました」の画面で「OK」ボタンを押した後、 下記のメッセージが表示される場合があります。

表示された場合は右上の「×」ボタンで閉じてください。

処理は正しく終了しているため、作業をやり直していただく必要はありません。

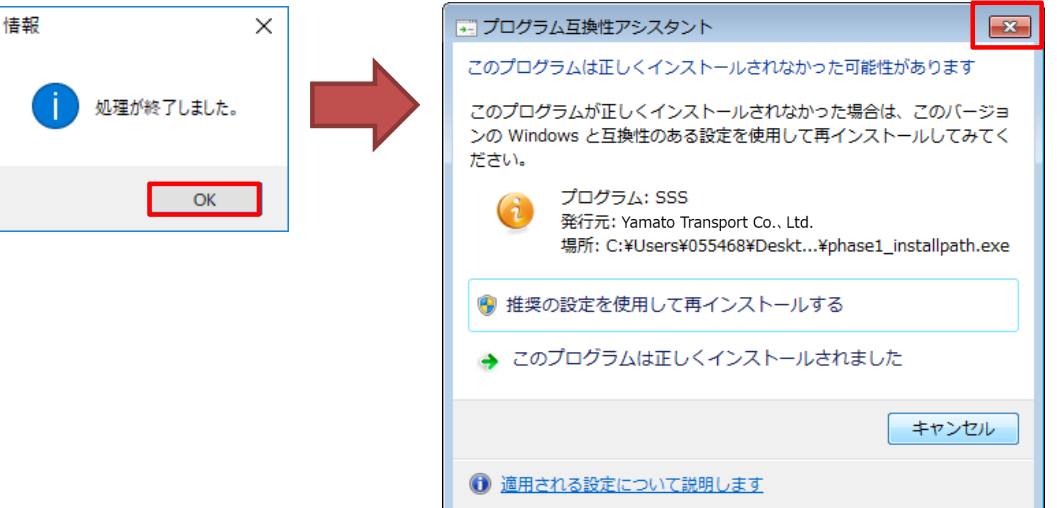

# 2-3 スマートCatの動作確認

907-1801の郵便番号が利用できるかどうかで、設定が更新されたことを確認できます。

※スマートCatのプログラムバージョンによっては、送り状個別発行(マスタ)の画面仕様が異なり、 手順通り確認ができない場合があります。

その場合は、「2-3 スマートCatの動作確認」の手順はスキップしていただいても結構です。

1) 日次処理>送り状個別発行(マスタ)をクリックしてください。

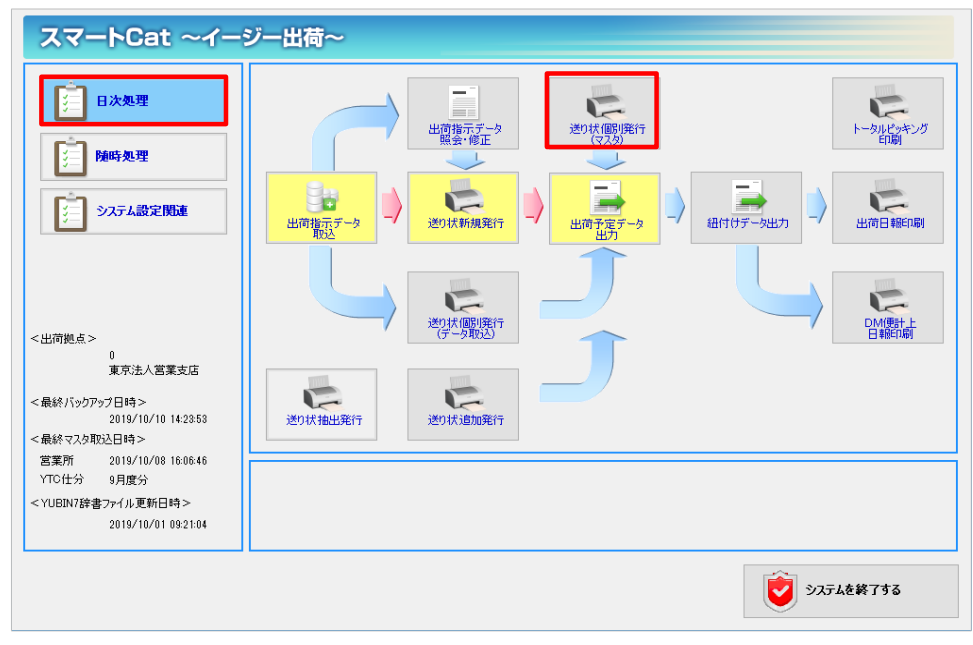

2)「お届け先郵便番号」に907-1801を入力し、「印刷」ボタンをクリックしてください。

|                                                                                   | – 🗆 X                                  |
|-----------------------------------------------------------------------------------|----------------------------------------|
| 住所情報                                                                              | <操作手順>                                 |
|                                                                                   | 0 「お届け先コード」を入力し、<br>Enterキーを押してください。   |
| <a href="https://docs.org/action.org/line">b届け先電話番号</a>                           |                                        |
| お届け先郵便番号 → 907-1801 営業所止置き □利用する 営業所□ード                                           | ② 住所情報、送り状情報の確                         |
| あ届け先住所1・2 ♪                                                                       | B6、FSIE 2213 (578 9 6                  |
| お届け先住所3 P                                                                         | ③「印刷」ボタンをクリックしてく<br>ださい。               |
| あ届け先部門名1 あ届け先更新                                                                   |                                        |
|                                                                                   |                                        |
| あ<br>届<br>ガ<br>た<br>、<br>、<br>、<br>、<br>、<br>、<br>、<br>、<br>、<br>、<br>、<br>、<br>、 |                                        |
| 依頼主(コード・名)                                                                        |                                        |
| 連貫請求先コード                                                                          |                                        |
|                                                                                   |                                        |
| <u>送り状種別</u> 発払 ◇ <u>クール区分</u> 常温 ◇ サイス 60サイス ◇                                   |                                        |
| 出荷日 2019/10/10 お届け予定日 2019/10/11 お届け予定時間 指定なし ✓                                   |                                        |
|                                                                                   | ※ 消費税額の計算を行う場                          |
|                                                                                   | 一一一一一一一一一一一一一一一一一一一一一一一一一一一一一一一一一一一一一一 |
|                                                                                   |                                        |
|                                                                                   |                                        |
|                                                                                   | 水Ctriff 間易快楽画面<br>  が起動します。            |
| WW7512<br>歴表の・A                                                                   |                                        |
|                                                                                   | ※この項目は必須項目                             |
|                                                                                   | U                                      |
| F1 F2 F3 F4 F5 F6 F7 F8 F9 F10 F11                                                | F12 Ctrl+Enter                         |
| 印刷 印刷                                                                             | 終了                                     |
|                                                                                   |                                        |

- 3)「エラー内容」に下記の2つのエラーが表示されないことを確認してください。

  - ※下記の2つ以外のエラーは表示されますが、問題ありません。 ・「配達可能日数の取得(変換)を行えませんでした。(お届け予定日)」 ・「配達可能日数の取得(変換)を行えませんでした。(お届け予定時間)」

| エラー内容        | エラー内容の表示                                                                  |  |  | × |
|--------------|---------------------------------------------------------------------------|--|--|---|
| $\bigotimes$ | エラーが発生しました。エラーの詳細は、以下を参照してください。<br>また、単項目のエラーに関しては画面に赤色のエラーアイコンが表示されています。 |  |  |   |
|              | エラー内容                                                                     |  |  |   |
| •            | 必須入力です。値を入力してください。[お届け先電話番号]                                              |  |  |   |
|              | 必須入力です。値を入力してください。[お届け先住所1]                                               |  |  |   |
|              | 必須入力です。値を入力してください。[お届け先名]                                                 |  |  |   |
|              | 必須入力です。値を入力してください。[依頼主コード]                                                |  |  |   |
|              | 必須入力です。値を入力してください。[運貨請求先コード]                                              |  |  |   |
|              | 必須入力です。値を入力してください。[運賃管理番号]                                                |  |  |   |
|              | 配達可能日数の取得(変換)を行えませんでした。[お届け予定日 ]                                          |  |  |   |
|              | 配達可能日数の取得(変換)を行えませんでした。[お届け予定時間]                                          |  |  |   |
|              | 必須入力です。値を入力してください。[品名コード1]                                                |  |  |   |
|              |                                                                           |  |  |   |
|              | ОК                                                                        |  |  |   |

# ※スマートCatを複数のパソコンにインストールしている場合

お手数をお掛け致しますが、スマートCatをインストールしているパソコン全台で作業をお願い致します。 ※複数のスマートCatで同じデータ・設定を共有している場合(クライアント・サーバー設定)は、 1台で作業を行っていただければ結構です。 作業後に、全ての端末のスマートCatを再起動してください。

※環境が不明な場合は、いずれか1台でツール実行いただき、

実行していない端末で「2-3 スマートCatの動作確認」を行ってください。

「エラー内容」に以下の2つが表示される場合は、クライアント・サーバ設定ではありませんので、 全台で作業を行ってください。

・「配達可能日数の取得(変換)を行えませんでした。(お届け予定日)」

・「配達可能日数の取得(変換)を行えませんでした。(お届け予定時間)」

# ■ FAQ

## Q1.設定更新ツールを実行すると、エラーが発生する。

A1 圧縮ファイルを正しく解凍できていない状態でツールを実行すると、エラーが発生する可能性があります。 ダウンロードした「SL\_TOOL.zip」を解凍後に、フォルダ内の「AddServiceLevel.exe」を実行してください。 また、「AddServiceLevel.exe」を右クリックして、 「管理者として実行」をクリックし、エラーが解消するかどうかご確認ください。 解消されない場合は、お手数をお掛け致しますが、ヤマト運輸株式会社の営業担当 または、サポートデスク(対応時間:平日10:00~17:00)へご連絡ください。 担当者より折り返しご連絡致します。

## Q2.既に取り込んで警告エラーとなってしまった、郵便番号が「907-1800」「907-1801」「907-1892」のデータを 発行したい。

A2 ツール実行前に、対象地域のデータを取込んでいた場合、 出荷指示データ照会修正画面にて、エラー内容が空白の状態で警告データとなります。

| エラー内容の表示                                                                     |  | × |
|------------------------------------------------------------------------------|--|---|
| び エラーが発生しました。エラーの詳細は、以下を参照してください。     また、単項目のエラーに関しては画面に赤色のエラーアイコンが表示されています。 |  |   |
| エラー内容                                                                        |  |   |
|                                                                              |  |   |
|                                                                              |  |   |
|                                                                              |  |   |
|                                                                              |  |   |
|                                                                              |  |   |
|                                                                              |  |   |
|                                                                              |  |   |
|                                                                              |  |   |
| ОК                                                                           |  |   |

ツール実行後、下記の手順を行ってください。

| 1) E | 3次処理> | 出荷指示デ- | ·夕照会· | ・修正をク | リックし | てください。 |
|------|-------|--------|-------|-------|------|--------|
|------|-------|--------|-------|-------|------|--------|

| スマートCat ~イー                                                                                            | ジー出荷~                                                                   |
|----------------------------------------------------------------------------------------------------|-------------------------------------------------------------------------|
| 日次処理           注:         防時処理           注:         システム設定関連                                           | 出商指示データ 出商指示データ 出商指示データ よう は の また に 、 、 、 、 、 、 、 、 、 、 、 、 、 、 、 、 、 、 |
| <出荷拠点><br>0<br>東京法人営業支店<br><最終バックアック日時><br>2013/10/10 142353<br><最終マスタ取込日時>                            |                                                                         |
| 営薬所 2019/10/08 16:06:46<br>YTC仕分 9月度分<br><yuein7辞書ファイル更新日時><br/>2019/10/01 09:21:04</yuein7辞書ファイル更新日時> |                                                                         |
|                                                                                                    | <b>这</b> システムを終了する                                                      |

2)該当データをクリックし、「修正」ボタンを押してください。

|                                                                                                    | - 🗆 🗙                                                                                                  |
|----------------------------------------------------------------------------------------------------|----------------------------------------------------------------------------------------------------|
| 抽出区分       ○ 発行可能のみ ● 取込警告のみ ○ 発行済のみ ○ 全件       □ 削除済を含む         取込日       2019/10/23       ~ 2019/10/23       2019/10/23                                                                                                    | < 操作手順><br>① 検索条件を入力して「抽<br>出 ボタンをかりゅうしてくださ<br>(い。<br>※お届け先住所、お届け先                                     |
| 出荷日         ~         運送会社         ~           出荷指示番号         ~         ~         ~                                                                                                    | 名、依頼主名は一部分のみ<br>人力して検索が可能です。                                                                           |
| 送切状番号     ~     出荷拠点     ○       b届け先名     b届け先住所                                                                                                    | (2) 修正をしたい場合は、検索<br>結果から1行選択して「修<br>正」ポタンをわりつしてくださ<br>(い。<br>「出荷指示データ修正処<br>理りが起動するのでデータを<br>使了してどを(い) |
| 検索結果         抽出件数         1         問い合わせ対象件数         0           : □ N ↓ ▶ N ↓ ◆ ●   ◆ ●   ★ ●   ★ ●   ★ ●   ★ ●   ★ ●   ★ ●   ★ ●   ★ ●   ★ ●   ★ ●   ★ ●   ★ ●   ★ ●   ★ ●   ★ ●   ★ ●   ★ ●   ★ ●   ★ ●   ★ ●   ★ ●   ★ ●   ★ ●   ★ ●   ★ ●   ★ ●   ★ ●   ★ ●   ★ ●   ★ ●   ★ ●   ★ ●   ★ ●   ★ ●   ★ ●   ★ ●   ★ ●   ★ ●   ★ ●   ★ ●   ★ ●   ★ ●   ★ ●   ★ ●   ★ ●   ★ ●   ★ ●   ★ ●   ★ ●   ★ ●   ★ ●   ★ ●   ★ ●   ★ ●   ★ ●   ★ ●   ★ ●   ★ ●   ★ ●   ★ ●   ★ ●   ★ ●   ★ ●   ★ ●   ★ ●   ★ ●   ★ ●   ★ ●   ★ ●   ★ ●   ★ ●   ★ ●   ★ ●   ★ ●   ★ ●   ★ ●   ★ ●   ★ ●   ★ ●   ★ ●   ★ ●   ★ ●   ★ ●   ★ ●   ★ ●   ★ ●   ★ ●   ★ ●   ★ ●   ★ ●   ★ ●   ★ ●   ★ ●   ★ ●   ★ ●   ★ ●   ★ ●   ★ ●   ★ ●   ★ ●   ★ ●   ★ ●   ★ ●   ★ ●   ★ ●   ★ ●   ★ ●   ★ ●   ★ ●   ★ ●   ★ ●   ★ ●   ★ ●   ★ ●   ★ ●   ★ ●   ★ ●   ★ ●   ★ ●   ★ ●   ★ ●   ★ ●   ★ ●   ★ ●   ★ ●   ★ ●   ★ ●   ★ ●   ★ ●   ★ ●   ★ ●   ★ ●   ★ ●   ★ ●   ★ ●   ★ ●   ★ ●   ★ ●   ★ ●   ★ ●   ★ ●   ★ ●   ★ ●   ★ ●   ★ ●   ★ ●   ★ ●   ★ ●   ★ ●   ★ ●   ★ ●   ★ ●   ★ ●   ★ ●   ★ ●   ★ ●   ★ ●   ★ ●   ★ ●   ★ ●   ★ ●   ★ ●   ★ ●   ★ ●   ★ ●   ★ ●   ★ ●   ★ ●   ★ ●   ★ ●   ★ ●   ★ ●   ★ ●   ★ ●   ★ ●   ★ ●   ★ ●   ★ ●   ★ ●   ★ ●   ★ ●   ★ ●   ★ ●   ★ ●   ★ ●   ★ ●   ★ ●   ★ ●   ★ ●   ★ ●   ★ ●   ★ ●   ★ ●   ★ ●   ★ ●   ★ ●   ★ ●   ★ ●   ★ ●   ★ ●   ★ ●   ★ ●   ★ ●   ★ ●   ★ ●   ★ ●   ★ ●   ★ ●   ★ ●   ★ ●   ★ ●   ★ ●   ★ ●   ★ ●   ★ ●   ★ ●   ★ ●   ★ ●   ★ ●   ★ ●   ★ ●   ★ ●   ★ ●   ★ ●   ★ ●   ★ ●   ★ ●   ★ ●   ★ ●   ★ ●   ★ ●   ★ ●   ★ ●   ★ ●   ★ ●   ★ ●   ★ ●   ★ ●   ★ ●   ★ ●   ★ ●   ★ ●   ★ ●   ★ ●   ★ ●   ★ ●   ★ ●   ★ ●   ★ ●   ★ ●   ★ ●   ★ ●   ★ ●   ★ ●   ★ ●   ★ ●   ★ ●   ★ ●   ★ ●   ★ ●   ★ ●   ★ ●   ★ ●   ★ ●   ★ ●   ★ ●   ★ ●   ★ ●   ★ ●   ★ ●   ★ ●   ★ ●   ★ ●   ★ ●   ★ ●   ★ ●   ★ ●   ★ ●   ★ ●   ★ ●   ★ ●   ★ ●   ★ ●   ★ ●   ★ ●   ★ ●   ★ ●   ★ ●   ★ ●   ★ ●   ★ ●   ★ ●   ★ ●   ★ ●   ★ ●   ★ ●   ★ ●   ★ ●   ★ ●   ★ ●   ★ ●   ★ ●   ★ ●   ★ ●   ★ ●   ★ ●   ★ ●   ★ ●   ★ ●   ★ ●   ★ ● | <ul> <li>PSECUCACCU。</li> <li>後索結果の出荷指示データ<br/>をまとめて削除するには「一<br/>行削除するには「一<br/>行削除するには」</li> </ul>     |
| ACCC         ACCCON         ACCCON         ACCON         ACCON                                                                                                    | 177」とに即席したい場合<br>は、選択してから「経正」末夕<br>ンをクリックしてください。<br>「出荷指示テーク修正処<br>理」が定動するのでその画面<br>で削除してください。         |
|                                                                                                    | ※取込状態が要確認」の場合、お届け先郵便番号と住所が一致しません。確認後発行してください。                                                          |
|                                                                                                    | ※CtrHF 簡易検索画面<br>が起動します。                                                                               |
|                                                                                                    | ※この項目は必須項目<br>です。必ず入力してください。                                                                           |
| F1         F2         F3         F4         F5         F6         F7         F8         F9         F10         F1           修正         一括削除         「「」」」         「」」」         「」」」         「」」」         「」」」         「」」」         「」」」         「」」」         「」」」         「」」」         「」」」         「」」         「」」」         「」」」         「」」」         「」」         「」」         「」」         「」」         「」」         「」」         「」」         「」」         「」」         「」」         「」」         「」」         「」」         「」」         「」」         「」」         「」」         「」」         「」」         「」」         「」」         「」」         「」」         「」」         「」」         「」」         「」」         「」」         「」」         「」」         「」」         「」」         「」」         「」」         「」」         「」」         「」」         「」」         「」」         「」」         「」」         「」」         「」」         「」」         「」」         「」」         「」」         「」」         「」」         「」」         「」」         「」」         「」」         「」」         「」」         「」」         「」」         「」」         「」」         「」」         「」」         「」」         「」」         「」」         「」」         「」」         「」」         「」                                                                                                    | 1 F12 Ctrl+Enter<br>終了 抽出                                                                              |

3) エラー内容が空白の状態となりますので、「OK」ボタンをクリックして閉じてください。

| エラー内容の表示                                                                                                    |  | $\times$ |
|----------------------------------------------------------------------------------------------------|--|----------|
| エラーが発生しました。エラーの詳細は、以下を参照してください。     また、単項目のエラーに関しては画面に赤色のエラーアイコンが表示されています。     -     -     -     -     -     -     -     -     -     -     -     -     -     -     -     -     -     -     -     -     -     -     -     -     -     -     -     -     -     -     -     -     -     -     -     -     -     -     -     -     -     -     -     -     -     -     -     -     -     -     -     -     -     -     -     -     -     -     -     -     -     -     -     -     -     -     -     -     -     -     -     -     -     -     -     -     -     -     -     -     -     -     -     -     -     -     -     -     -     -     -     -     -     -     -     -     -     -     -     -     -     -     -     -     -     -     -     -     -     -     -     -     -     -     -     -     -     -     -     -     -     -     -     -     -     -     -     -     -     -     -     -     -     -     -     -     -     -     -     -     -     -     -     -     -     -     -     -     -     -     -     -     -     -     -     -     -     -     -     -     -     -     -     -     -     -     -     -     -     -     -     -     -     -     -     -     -     -     -     -     -     -     -     -     -     -     -     -     -     -     -     -     -     -     -     -     -     -     -     -     -     -     -     -     -     -     -     -     -     -     -     -     -     -     -     -     -     -     -     -     -     -     -     -     -     -     -     -     -     -     -     -     -     -     -     -     -     -     -     -     -     -     -     -     -     -     -     -     -     -     -     -     -     -     -     -     -     -     -     -     -     -     -     -     -     -     -     -     -     -     -     -     -     -     -     -     -     -     -     -     -     -     -     -     -     -     -     -     -     -     -     -     -     -     -     -     -     -     -     -     -     -     -     -     -     -     -     -     -     -     -     -     -     -     -     -     -     -     -     -     -     -     -     -     -     -     - |  |          |
| Iラー内容                                                                                                    |  |          |
|                                                                                                    |  |          |
|                                                                                                    |  |          |
|                                                                                                    |  |          |
|                                                                                                    |  |          |
|                                                                                                    |  |          |
|                                                                                                    |  |          |
|                                                                                                    |  |          |
|                                                                                                    |  |          |
|                                                                                                    |  |          |
| OK                                                                                                    |  |          |

| 4) | 出荷指示データ修正画面の「更新」ボタンを押してください。 |
|----|------------------------------|
|    | ツールによる設定内容が反映され、発行が可能になります。  |

|                                                                                                    | - 🗆 X                                              |
|----------------------------------------------------------------------------------------------------|----------------------------------------------------|
| 取込日         2019/10/23         取込回数         1           出荷指示番号         20191023-00001-000000001         1                                                                                                    | <操作手順><br>③ 修正する情報を入力して<br>「更新」ボタンをクリックしてく<br>ださい。 |
| (送り状発行待ち)<br>送り状情報(住所関連)送り状情報(その他)出荷指示情報(その他)納品書情報 商品情報 お届けeメール 投逐・・                                                                                                    | ② 出荷指示データを削除する<br>場合は「削除」ボタンをクリッ<br>りしてください。       |
| お届け先コード     12345678901234567890     お届け先電話番号     090-9999-9999     3061     3661     366     37     3907-1801                                                                                                    |                                                    |
| <b>b届U先住所1・2 b届U先住所3 b届U先住所3</b>                                                                                                    |                                                    |
| お届び先部プ名1     ヤマトンステム開発株式会社344       お届け先部門名2     システムソリューションカンパニー+0       お届け先名・敬称     お届け先名42                                                                                                    | ※ 清書超額の計質を行う提                                      |
| お届け先名略称カナ         オトト ゲワキメイショウカナ1           依頼主コード         依頼主電話番号         06-6231-5111                                                                                                    | ※ 合、小教を以下は四捨去<br>人されます。<br>※商品情報を編集された             |
| 依賴主郵便番号     541-0048     住所表示       依賴主任所1・2     大阪府大阪市中央区瓦+3-@     4-5-9+2+3-@                                                                                                    | 場合、金額などの再計算<br>は行われません。                            |
| 依頼主住所3     戸井門瓦町ビル2F2+3-@       依頼主名     ご依頼主名+23-@       佐頼主名     ご依頼主名+23-@       佐頼主名     (う/マッパショウカナ)                                                                                                    | ※Ctrl+F 簡易検索画面<br>が起動します。                          |
|                                                                                                    | ※この項目は必須項目<br>です。必ず入力してくださ<br>い。                   |
| F1         F2         F3         F4         F5         F6         F7         F8         F9         F10         F11           更新         副除         発行後野正         日         日 | 1 F12 Ctrl+Enter<br>終了                             |

以上